#### FPWINPRO7\_FP7\_Servo Pulser fonksiyon bloğu

#### (Pulser Fonksiyon Bloğu: CNC'lerde kullanılan el çarkı uyg.mantığının yaptırıldığı fonksiyon blogudur.)

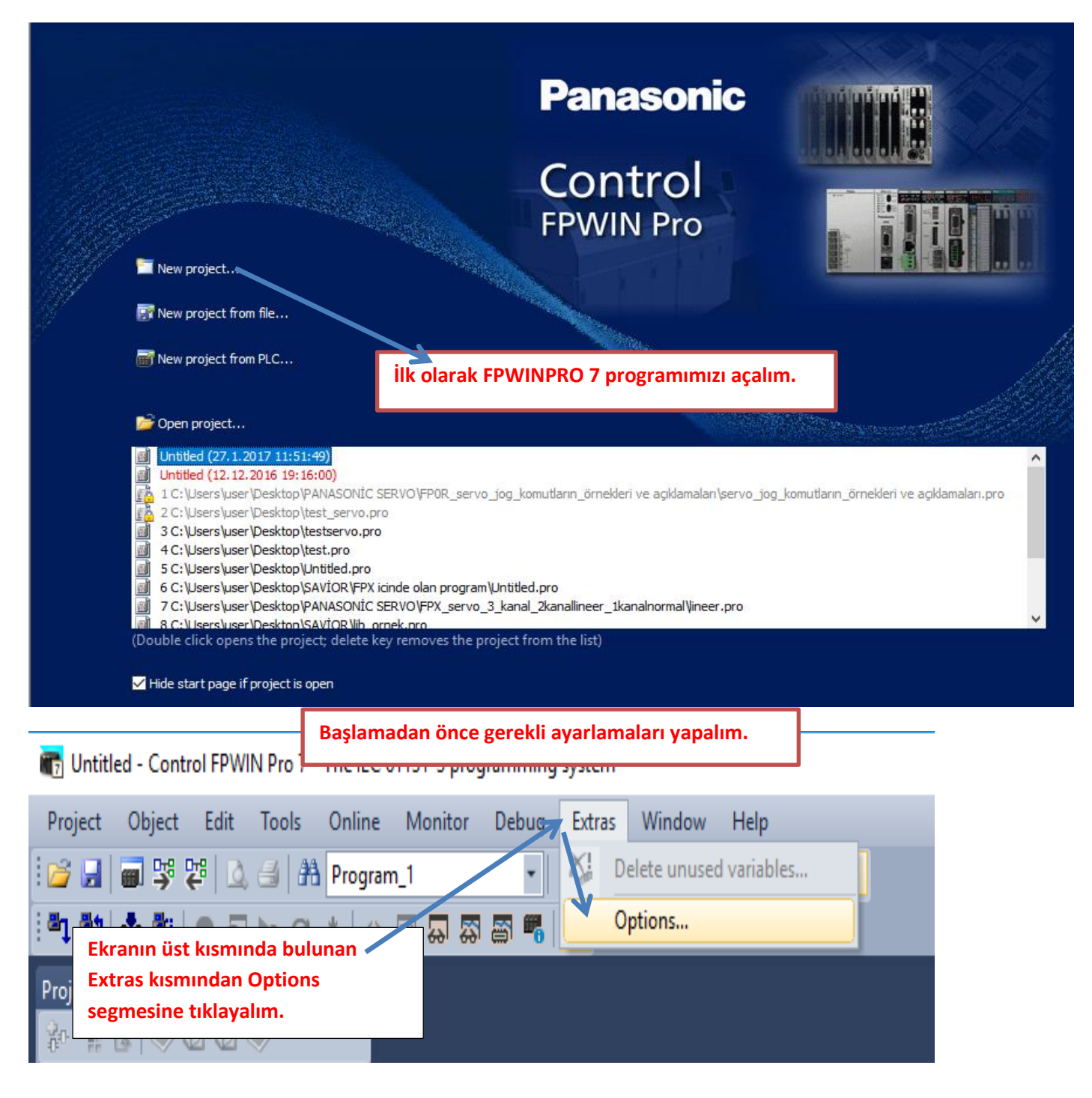

Options

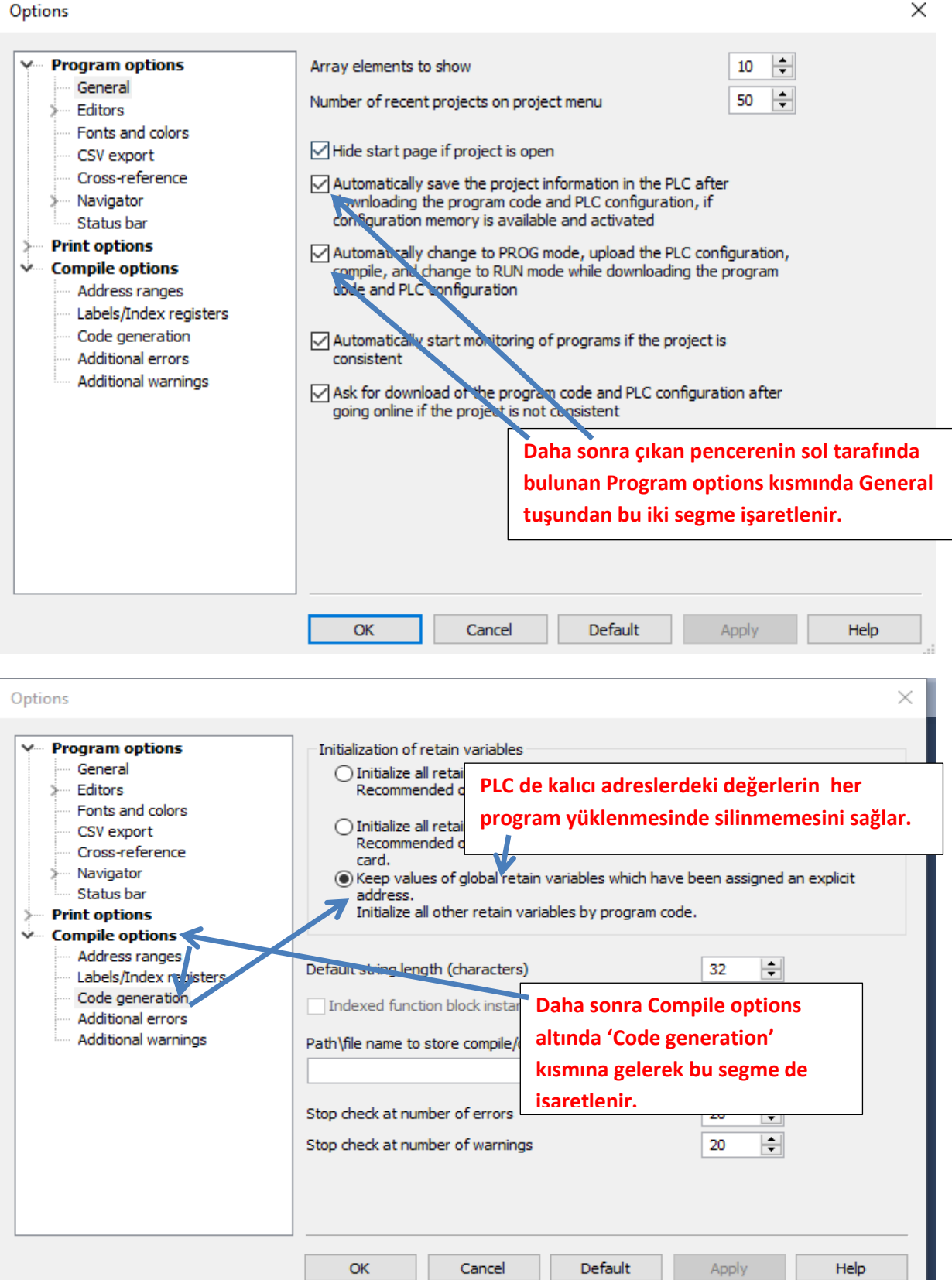

| Select events in which the compiler issues additional warning messages         Editors         Fonts and colors         CSV export         Cross-reference         Navigator         Status bar         Print options         Address ranges         Labels/Index registers         Code generation         Additional errors         Additional errors         Additional errors         Additional errors         Inditional errors'         kismina gelerek bu segmenini isareti kaldirilir.             OK       Cancel       Default       Apply       Help | Options                                                                                                    |                                                                                                    | × |
|----------------------------------------------------------------------------------------------------|----------------------------------------------------------------------------------------------------|----------------------------------------------------------------------------------------------------|---|
| Additional warnings<br>Additional warnings<br>Additional warnings<br>Additional warnings<br>Additional warnings<br>Additional errors'<br>kısmına gelerek bu seğmenin<br>isareti kaldırılır.                                                                                                    | <ul> <li>Program options         <ul> <li>General</li> <li>Editors</li> <li>Fonts and colors</li> <li>CSV export</li> <li>Cross-reference</li> <li>Navigator</li> <li>Status bar</li> </ul> </li> <li>Print options</li> <li>Compile options         <ul> <li>Address ranges</li> <li>Labels/Index registers</li> <li>Code generation</li> <li>Addritional errors</li> </ul> </li> </ul> | <ul> <li>Select events in which the compiler issues additional warning messages</li> <li>The value of a variable is used which has been written in the same network. (Split the network to avoid unexpected results.)</li> <li>One and the same output address is used multiple times.</li> <li>User addresses of global variables overlap.</li> <li>Explicit user addresses instead of system variables or global variables are used.</li> <li>In a GR type editor, address ranges of an instruction cannot be calculated, e.g. when indexed addresses are used.</li> </ul> |   |
|                                                                                                    | Additional warnings                                                                                                    | altında 'Additional errors'         kısmına gelerek bu seğmenin         isareti kaldırılır.         OK       Cancel         Default       Apply         Help                                                                                                    |   |

Yapılan bu ayarlamalardan sonra Ok deyip çıkalım.

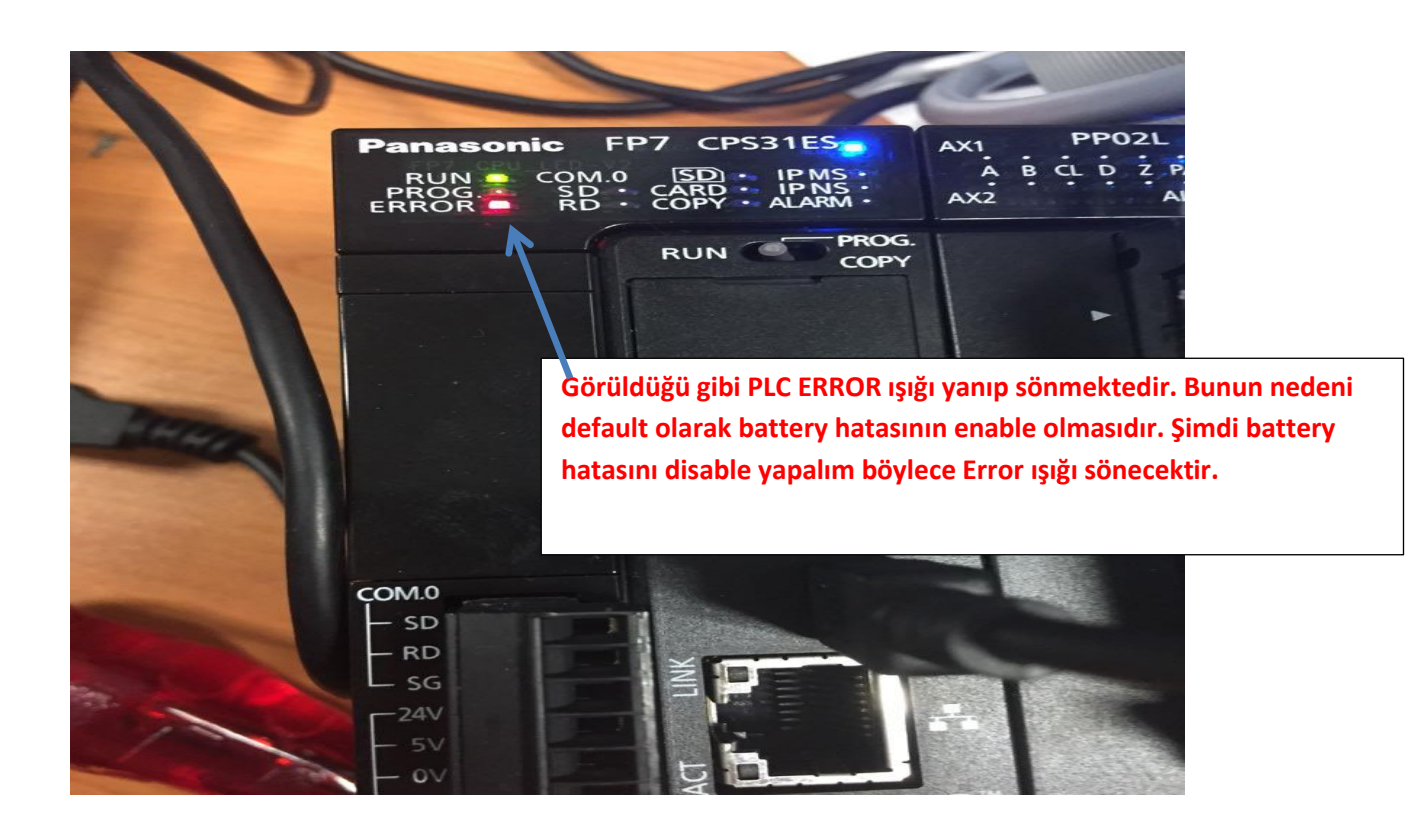

| i 🚰 🛃 🗃 👺 🐯 🖾 🛃 👫 Program_1      | - 3           | ( <b>b b</b>   9 ° ° | 🈎 🎎 🎎 🛊 🗄      | ==== 🗶 📔    | ? 🖻 🗟 📝 🗁 e   | 리말하     | s 🔊 🕅 🖓   |
|----------------------------------|---------------|----------------------|----------------|-------------|---------------|---------|-----------|
| Project 🔹 🖡 🗙                    | 🚺 I/O map and | unit configuration   | 🎤 Act on error | 마명 Program_ | 1 ×           |         |           |
| 🐕 🐂 🕹 冬 🛈 🗷 🧇                    | Class         | Identifier           |                |             | Туре          | Initial | Comment   |
| Project [Untitled]               | 0 VAR         |                      |                |             |               |         |           |
| V PLC (FP7 CPS31ES)              | <             | Ekranın so           | l tarafında b  | ulunan Pl   | C(FP7         |         |           |
| Memory size                      | 1             |                      |                |             |               |         |           |
| Hold on/off                      |               | CPS31ES) S           | egmesinin a    | litinda Sys | stem register | 5       |           |
| Act on error                     |               | iki kez sol          | tıklanarak 'A  | ict on erro | or' kısmına   |         |           |
| Serial ports                     | _             | girelim.             |                |             |               |         |           |
| Ethernet                         | 2             | -                    |                |             |               |         |           |
| 🗂 I/O map and unit configuration |               |                      |                |             |               |         |           |
| Data recording                   |               |                      |                |             |               |         |           |
| Periodic interrupt code          | 3             |                      |                |             |               |         |           |
| ≻ <mark>}</mark> Libraries       |               |                      |                |             |               |         | · · · · · |
| Tasks                            |               |                      |                |             |               |         |           |
| DUIs Global variables            |               |                      |                |             |               |         |           |
| POUs                             |               |                      |                |             |               |         |           |
| 四電 Program_1 (PRG, 0 steps)      |               |                      |                |             |               |         |           |
|                                  |               |                      |                |             |               |         |           |
|                                  |               |                      |                |             |               |         |           |
| <b>I</b>                         |               |                      |                |             |               |         |           |

#### Böyle bir pencere açılacaktır.

| 📶 l/0 m | ap and unit configuration   | 🌽 Act on error 🔀 🍱 Program_1 |         |               |                                                                   | - 3 |
|---------|-----------------------------|------------------------------|---------|---------------|-------------------------------------------------------------------|-----|
| No      | ltem name                   | Data                         | Dime    | Range         | Additional information                                            | ~   |
| 0       | Battery error indication    | Enable 🔫                     |         | Enable        | Specifies the indication of a backup battery error. If enabled, a |     |
| 0       | Duplicate output            | Enable                       |         | Fixed         | Specifies the operation when a duplicate use of output is prog    |     |
| 0       | RTC error alarm             | Enable                       |         | Enable        |                                                                   |     |
| 0       | Internal flag (R)           | Clear                        |         | Clear         | At INITIALIZE parities of the INITIALIZE/TECT suiteb              |     |
| 0       | Link flag (L)               | Clear                        | Görüldü | ğü gibi ilk a | ctığımızda Enable olarak görülmektedir.                           |     |
| 0       | Timer/counter (T,C,SV,EV)   | Clear                        |         | 8             | 1.8                                                               |     |
| 0       | Data register (DT)          | Clear                        |         | Clear         | At INITIALIZE position of the INITIALIZE/TEST switch              |     |
| 0       | Link register (LD)          | Clear                        |         | Clear         | At INITIALIZE position of the INITIALIZE/TEST switch              |     |
| 0       | Index register (l)          | Clear                        |         | Clear         | At INITIALIZE position of the INITIALIZE/TEST switch              |     |
| 0       | Error alarm flag (E)        | Clear                        |         | Clear         | At INITIALIZE position of the INITIALIZE/TEST switch              |     |
| 1       | Unit alarm occurrence       | Stop                         |         | Continue      |                                                                   |     |
| 1       | Unit error occurrence       | Stop                         |         | Continue      |                                                                   |     |
| 1       | I/O verification error      | Stop                         |         | Continue      |                                                                   |     |
| 1       | Unit verification error     | Stop                         |         | Continue      |                                                                   |     |
| 1       | Unit initialization timeout | Stop                         |         | Continue      |                                                                   |     |
| 1       | Unit configuration mismatch | Stop                         |         | Continue      |                                                                   |     |
| 1       | Operation error             | Stop                         |         | Continue      | Specifies the operation when an operation error has been dete     |     |
| 2       | Bus error: CPU              | Continue                     |         | Continue      |                                                                   |     |

| 📶 l/0 m | ap and unit configuration | Act on erro    | or 🔀 🖼 Progr   | am_1          |            |          |  |
|---------|---------------------------|----------------|----------------|---------------|------------|----------|--|
| No      | Item name                 |                | Data           |               | Dime       | Range    |  |
| 0       | Battery error indication  |                | Enable         | ~             | ·          | Enable   |  |
| 0       | Duplicate output          |                | Enable         |               |            | Fixed    |  |
| 0       | RTC error alarm           |                | Disable        |               |            | Enable   |  |
| 0       | Internal flag (R)         |                | Clear          | <b>个</b>      |            | Clear    |  |
| 0       | Link flag (L)             |                | Clear          |               |            | Clear    |  |
| 0       | Timer/counter (T,C,SV,EV  | )              | Clear          |               |            | Clear    |  |
| 0       | Data register (DT)        |                | Clear          |               |            | Clear    |  |
| 0       | Link register (LD)        |                | Clear          |               |            | Clear    |  |
| 0       | Index register (l)        |                | ~              |               |            | <u> </u> |  |
| 0       | Error alarm flag (E)      | Bu kısmın üsti | üne tiklayarak | Disable olara | ak değişti | relim.   |  |
| 1       | Unit alarm occurrence     |                | Stop           |               |            | Continue |  |

Daha sonra ise PLC modelimizi ve kullandığımız PLC modülümüzü seçelim.

| 📴 🛃 🗃 👺 🛱 🔔 ᢖ 👫 Program_1                                                                                                    | - *                       | a 📇   🤊 (°   😕 🖼 💖                                             | 🛊   :===== 🕿   🕑 🖼   🖉                                                            | ?⊢⊣11910                          | s) 🔤 🞦  |
|----------------------------------------------------------------------------------------------------|---------------------------|----------------------------------------------------------------|-----------------------------------------------------------------------------------|-----------------------------------|---------|
| Project                                                                                                    | Class<br>O VAR<br>Class   | Configuration Act or<br>Identifier<br>Ekranın so<br>CPS31ES) s | error DE Program_1 ×<br>Type<br>I tarafında bulunan PL<br>segmesinin altında Syst | Initial<br>C(FP7<br>tem registers | Comment |
| Time-out<br>Serial ports<br>Ethernet<br>U/O map and unit configuration<br>Data recording<br>Program code<br>Periodic interrupt code<br>Libraries<br>Tasks | 3                         | iki kez sol<br>configurat                                      | tıklanarak 'I/O map an<br>ion' kısmına girelim.                                   | d unit                            |         |
| Global variables<br>Global variables<br>Come POUs<br>Come Program_1 (PRG, 0 steps)                                                                        | Açılan ekran<br>modülümüz | umızda PLC mode<br>ü tanıtalım.                                | elini ve                                                                          |                                   |         |

| I/O map and unit configurat                                                                          | ion 🔹 🔀 Act on error                                              | Program_1                      |                          |            |                                                                  | <del>~</del> x                                           |
|----------------------------------------------------------------------------------------------------|-------------------------------------------------------------------|--------------------------------|--------------------------|------------|------------------------------------------------------------------|----------------------------------------------------------|
| Base block<br>Expansion block 1 (unused)<br>Expansion block 2 (unused)<br>Expansion block 3 (unused) | Power supply unit<br>Master/slave unit<br>Expansion unit recognit | 24V DC<br>Not used<br>5        | s (5-1800)               | ~          | Max. current consumption 3.0 A<br>Total 0.0 A<br>Remaining 3.0 A | Max. configuration capacity 0.00 MB<br>Remaining 0.00 MB |
| Advanced                                                                                             | Reallocation<br>Unit type                                         | Upload from PLC<br>Starti Inpu | Downloa<br>t Outp Verify | d to PLC   | Time co Current c Cassett                                        | e Touch panel                                            |
|                                                                                                    |                                                                   |                                | Bu ill                   | k slottak  | i boşluğa mouse ile i                                            | ki kez sol tıklayalım                                    |
| 4<br>5<br>6<br>7<br>8<br>9<br>10<br>11<br>11<br>12<br>13<br>14<br>15<br>16                           |                                                                   |                                |                          |            |                                                                  |                                                          |
|                                                                                                    |                                                                   |                                |                          |            |                                                                  |                                                          |
| Unit selection (slot                                                                                 | 0)                                                                |                                |                          |            | ×                                                                |                                                          |
| Unit type:                                                                                           | FP7 CPU                                                           | [AFP7CPS31ES]                  | -                        |            | Cancel                                                           |                                                          |
| Input time constant                                                                                  | • 0                                                               | ~                              |                          |            |                                                                  |                                                          |
| Starting word addre                                                                                  | ess: 475                                                          | (0 - 502)                      | Görüld                   | lüğü gibi  | biz seçim yapamıyo                                               | ruz. Bağladığımız PLC                                    |
| Number of input wo                                                                                   | rds: 37                                                           | (0 - 128)                      | kendis                   | i otomat   | tik olarak seçecektir.                                           |                                                          |
| Number of output w                                                                                   | ords: 37                                                          | (0 - 128)                      |                          |            |                                                                  |                                                          |
| Exclude this unit                                                                                    | from I/O verification                                             | OK dey                         | ip kapatak               | oiliriz.   | .:1                                                              |                                                          |
| Şimdi                                                                                                | PLC'ye bağlı ola                                                  | n modülümüzü                   | tanıtalım.               |            |                                                                  |                                                          |
| Slot Product No.                                                                                     | Unit type                                                         | Starti                         | Input Outp               | . Verify   |                                                                  | iz oklonmistir                                           |
| 0 AFP7CPS31ES                                                                                        | FP7 CPU <                                                         | 475                            | 37 37                    | Valid      |                                                                  |                                                          |
| 2                                                                                                    |                                                                   |                                |                          |            |                                                                  |                                                          |
| 3                                                                                                    |                                                                   |                                |                          |            |                                                                  |                                                          |
| 5                                                                                                    |                                                                   |                                |                          |            |                                                                  |                                                          |
| 7                                                                                                    |                                                                   | İki                            | nci slot üs              | tüne iki l | kez sol tıklanarak mo                                            | odülümüzü seçelim.                                       |
| 8                                                                                                    |                                                                   |                                |                          |            |                                                                  |                                                          |
| 10                                                                                                   |                                                                   |                                |                          |            |                                                                  |                                                          |
| 11 12                                                                                                |                                                                   |                                |                          |            |                                                                  |                                                          |
| 13                                                                                                   |                                                                   |                                |                          |            |                                                                  |                                                          |
| 14                                                                                                   |                                                                   |                                |                          |            |                                                                  |                                                          |
| 16                                                                                                   |                                                                   |                                |                          |            |                                                                  |                                                          |

| ✓ 1                        |                                                            |         |
|----------------------------|------------------------------------------------------------|---------|
| Unit selection (slot 1)    | Bu kısımdan Positioning seçilir. 🛛 🗡                       |         |
| Unit category:             | Positioning OK                                             |         |
| Unit type:                 | Positioning unit, line driver, 2 axes [AFP7PP02L] V Cancel |         |
| Input time constant:       | 0 ~                                                        |         |
| Starting word address:     | Bu kısımdan da PLC'ye bağlı olan modül h                   | nangisi |
| Buradaki 2 rakamının anla  | mı PLC modülümüzdeki ise o seçilir.                        |         |
| eksen sayısını belirtmekte | dir dir                                                    |         |
| Number of output words:    | 12 (0 - 128)                                               |         |
| Exclude this unit from I/O | verification Bu seçimlerden sonra OK deyip çıkalım.        |         |

| A                     | dvanced     | Realloca       | tion                 | Upl             | oad from P    | LC               | D                | ownload         | to PLC  |         |           |              |              |  |
|-----------------------|-------------|----------------|----------------------|-----------------|---------------|------------------|------------------|-----------------|---------|---------|-----------|--------------|--------------|--|
| Slot                  | Product No. | Unit type      |                      |                 | Starti        | Input            | Outp             | Verify          | Refresh | Time co | Current c | Cassette     | Touch panel  |  |
| 0                     | AFP7CPS31ES | FP7 CPU        |                      |                 | 475           | 37               | 37               | Valid           | Valid   |         | 200mA     | Unregistered | Unregistered |  |
| ✓ 1                   | AFP 7PP02L  | Positioning un | it, line driver, 2 a | xes             | 0             | 12               | 12               | Valid           | Valid   |         | 65mA      |              |              |  |
| 2                     |             |                |                      |                 |               |                  |                  |                 |         |         |           |              |              |  |
| 5<br>6<br>7<br>8<br>9 |             |                | amaçlı<br>işlemle    | Servo<br>r bu k | On-C<br>ısımd | off, po<br>an ya | ozisyo<br>apılab | ona gö<br>ilir. | öndern  | ne, ma  | nuel ola  | rak jog çalı | ştırma vb.   |  |
| 1.Slo                 | t numarası  | nı kullanr     | nış olduk            |                 |               |                  |                  |                 |         |         |           |              |              |  |
| 13                    |             |                |                      |                 |               |                  |                  |                 |         |         |           |              |              |  |
| 14                    |             |                |                      |                 |               |                  |                  |                 |         |         |           |              |              |  |
| 15                    |             |                |                      |                 |               |                  |                  |                 |         |         |           |              |              |  |
| 16                    |             |                |                      |                 |               |                  |                  |                 |         |         |           |              |              |  |
|                       |             |                |                      |                 |               |                  |                  |                 |         |         |           |              |              |  |

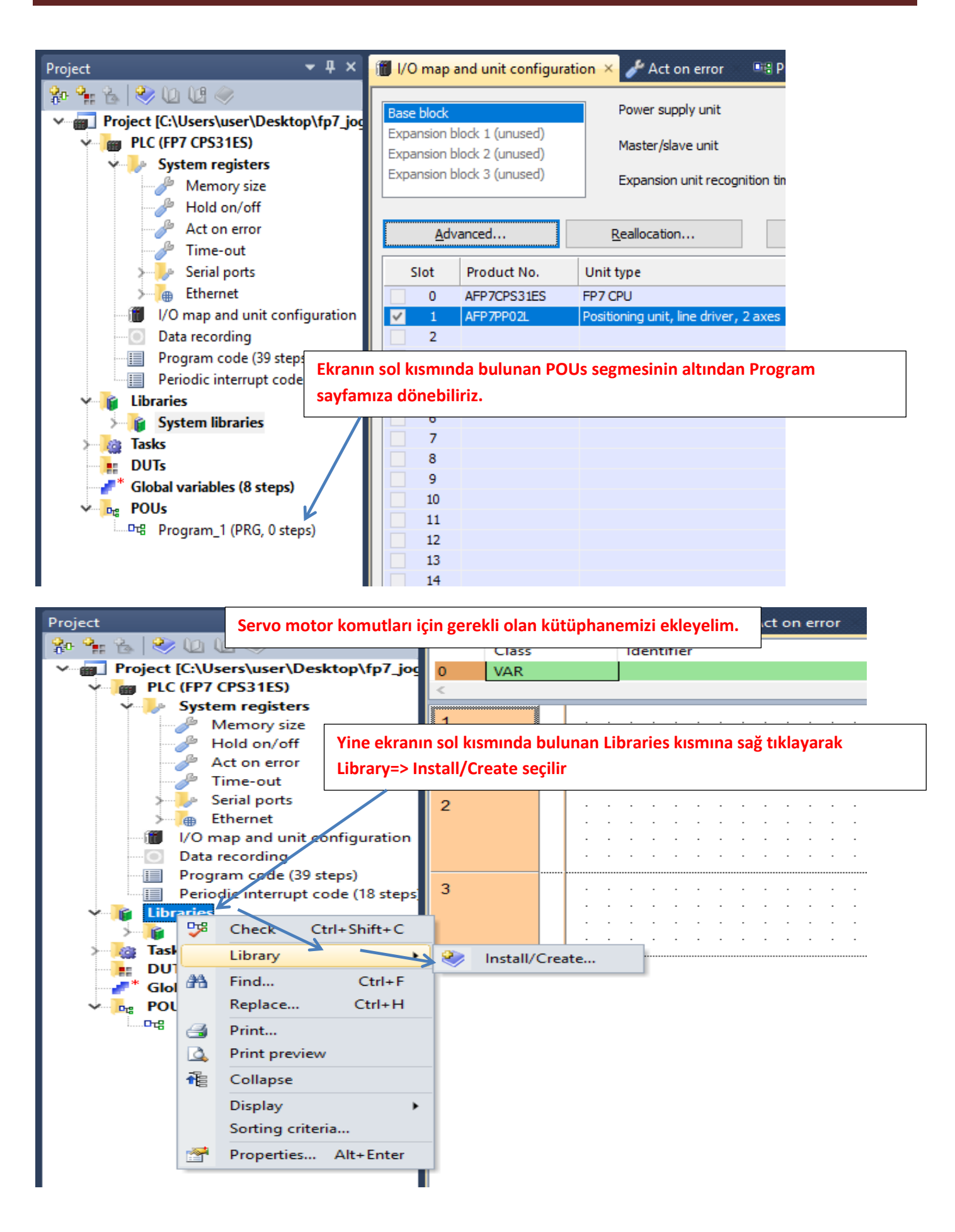

| <b>ste</b><br>siz   | Install/create user library   | Bu kısma tıklayarak daha önceden indirmiş olduğumuz ekleyelim. | kütüphane | emizi      |
|---------------------|-------------------------------|----------------------------------------------------------------|-----------|------------|
| /off<br>rroi        | Library name (navigator):     | ОК                                                             | · · · ·   | •          |
| π<br>orts           | Path\File name of user librar | y (*.sul) Cancel                                               | · · · ·   | <br>-<br>- |
| un                  | Unicode format for versio     | ons from 6.202 onward                                          |           |            |
| ng<br>le (:<br>rrur | Path/File name of user librar | le with versions down to 5.31<br>y Help file (*.hlp, *.chm)    |           | <br>-      |
| ries                |                               | More >>                                                        |           | •          |

|              | Class                               | Identifier  |                                   | Туре            | Initial          | Comment          |
|--------------|-------------------------------------|-------------|-----------------------------------|-----------------|------------------|------------------|
| /_joc 0      | 👘 Select library p                  | ath         |                                   |                 |                  | ×                |
| te user libr | $\leftarrow \rightarrow - \uparrow$ | 📊 « FP7     | > sw_fp7_pp0x_positioning_lib     | · ~ ₹           | Ara: sw_fp7_pp   | 0x_positioning 🔎 |
|              | Düzenle 🔻                           | Yeni klasör |                                   |                 |                  | E - O            |
| ne (navigato | 🁌 Müzikler                          | ^           | Ad                                | De              | ğiştirme tarihi  | Tür              |
| ame of user  | 🔏 OneDriv                           | e           | FP7 PP0X Positioning 1 32.su      | ul 17.          | 1.2017 09:46     | SUL Dosyası      |
| format for   | 📰 Resimler                          | r           |                                   |                 |                  |                  |
| format com   | 🐈 Sık Kulla                         | nılanlar    |                                   |                 |                  |                  |
| ame of user  | - Tracing                           |             |                                   |                 |                  |                  |
|              | 📑 Videolar                          | Görü        | ldüğü üzere kütüphanemizi         | seçtik Aç deyip | devam ede        | lim.             |
|              | 💻 Bu bilgisa                        | yar         |                                   |                 |                  |                  |
|              | 🐂 Kitaplıklar                       |             |                                   | \               |                  |                  |
|              | 💣 Ağ                                |             |                                   | \<br>\          |                  |                  |
|              | 📙 16gb flash                        | ı           |                                   |                 |                  |                  |
|              | A5 Servo                            | ToolPort    |                                   |                 |                  |                  |
|              | BITIRME                             |             | <i>c</i>                          |                 |                  |                  |
|              |                                     |             |                                   |                 |                  |                  |
|              |                                     | Dosya ad    | di: FP7_PP0X_Positioning_1_32.sul | ~               | User library (*. | sul) 🗸           |
|              |                                     |             |                                   |                 | Aç               | İptal            |
|              |                                     |             |                                   |                 |                  | .:               |

| kütünbanamiz oklonn                | nictir. OK dovin konstabiliriz |         | $\sim$ |
|------------------------------------|--------------------------------|---------|--------|
| , instan/crea Rutuphanemiz externi |                                |         | $\sim$ |
| i<br>Library name (navigator):     | FP7_PP0X_Positioning_1_32      | ОК      |        |
| Path\File name of user library (*  | •.sul)                         | Cancel  |        |
| .\FP7_MANUEL\sw_fp7_pp0x_          | positioning_lib_1_32\FP7_PP0X  |         |        |
| Unicode format for versions        | from 6.202 onward              |         |        |
| Unicode format compatible w        | ith versions down to 5.31      |         |        |
| Path\File name of user library H   | elp file (*.hlp, *.chm)        |         |        |
| FP7_MANUEL\sw_fp7_pp0x_            | positioning_lib_1_32\FP7_l 🧼   | More >> |        |
|                                    |                                |         |        |

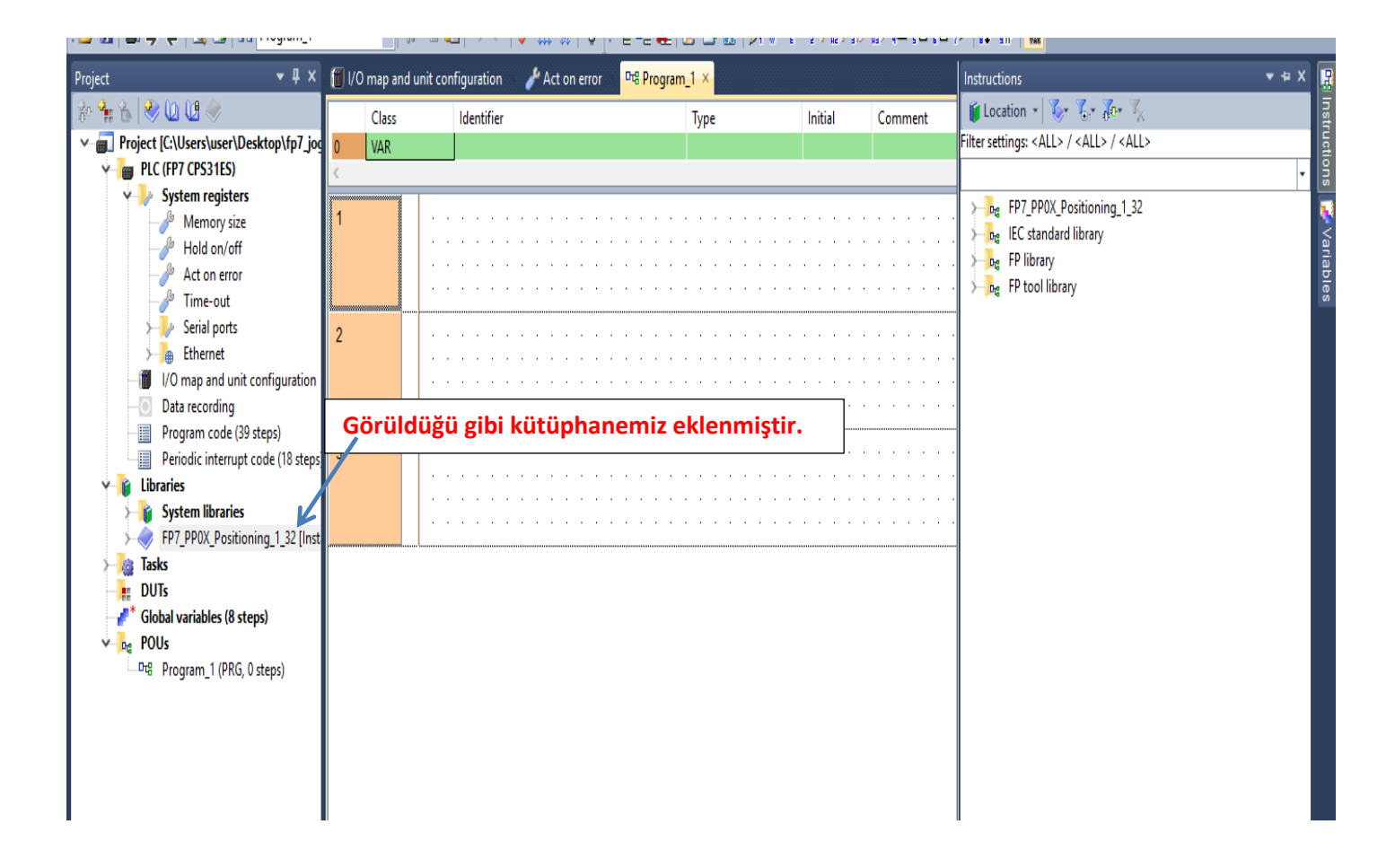

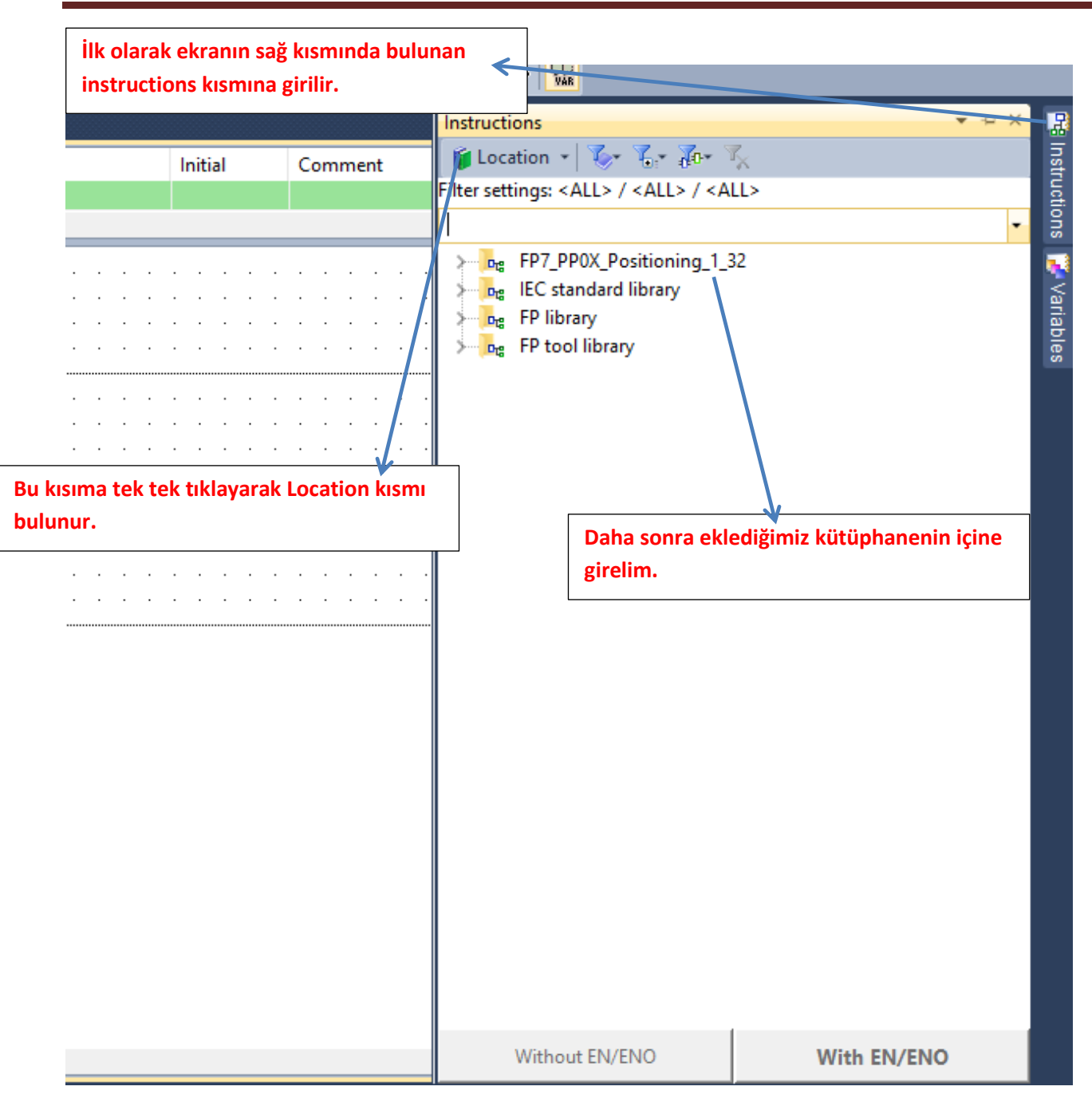

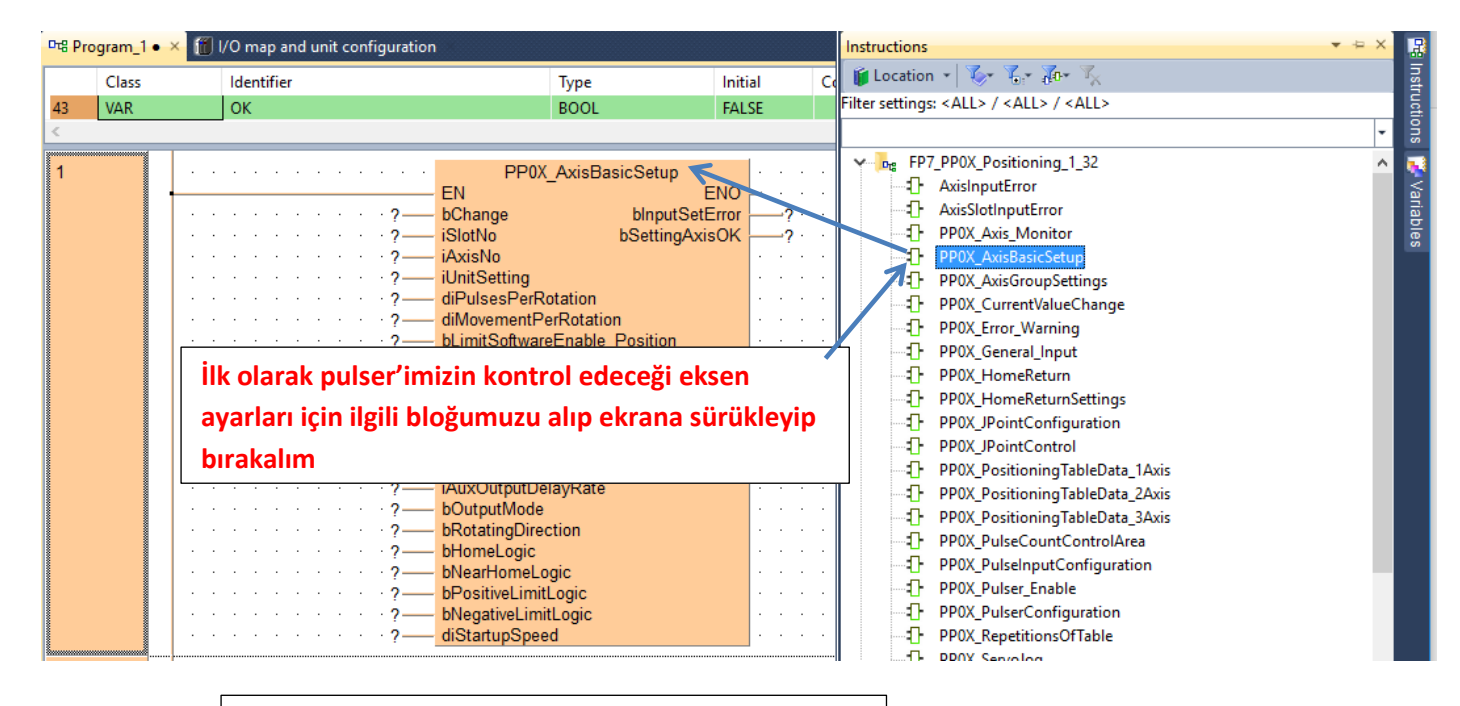

#### Parametrelerimiz girilmiş ve ilgili açıklamalar yapılmıştır.

| · ch<br>· 1<br>· 2<br>· 2<br>· 2<br>· 10000<br>· 5<br>· asdd<br>· fref<br>· RFf<br>· rtt<br>· rtt<br>· rtt<br>· verve<br>· werve<br>· werve | PP0X_AxisBasicSetup<br>EN ENO<br>bChange bInputSetError<br>iSlotNo bSettingAxisOK<br>iAxisNo<br>iUnitSetting<br>diPulsesPerRotation<br>diMovementPerRotation<br>bLimitSoftwareEnable_Position<br>bLimitSoftwareEnable_Position<br>bLimitSoftwareEnable_JOG<br>diUpperLimitSoftware<br>diLowerLimitSoftware<br>iAuxOutputMode<br>iAuxOutputMode<br>iAuxOutputDelayRate<br>bOutputMode<br>bRotatingDirection<br>bHomeLogic<br>bNearHomeLogic | Change : Bu blokta yapılan değişiklikleri güncelleyip PLC ye göndermek için kullanılır. Yapılan her<br>değişiklikte tekrar tetiklenmeli<br>SlotNo: Modülün takılı olduğu slot numarası<br>AxisNo: Ayarların kaydedileceği eksen numarası<br>UnitSetting: pals(0),mm(2),inc(4) ve degree(6) olarak kullanacağımız birim bu kısımdan seçilir. Seçilen bu<br>birimlere göre hız ve konum bilgisi değiştirilmelidir.<br>diPulsesPerRotation: Minas A5 servo sürücüde parametre0.08 değeri ile aynı olmalıdır. Motorun bir turdaki<br>pals sayısıdır.<br>diMovementPerRotation: Örnek vererek açıklayalım. Eğer pals olarak çalışıyorsak '1' girilmeli,mm ise<br>motorun bir turundaki mekanik hareket ölçülerek örneğin 1 turda 10mm hareket ettiyse buraya 10<br>girilmeli,açısal çalışıyorsak 360 yazılmalı.<br>LimitSoftwareEnable_Position: Pozisyon kontrol için yazılımsal olarak limit switch aktif veya pasif edilir.<br>LimitSoftwareEnable_JOG: JOG kontrol için yazılımsal olarak limit switch aktif veya pasif edilir.<br>LimitSoftwareEnable_JOG: JOG kontrol için yazılımsal olarak limit switch aktif veya pasif edilir.<br>UpperLimitSoftware: Yazılımsal olarak bütün limit switchler için üst değer.<br>LowerLimitSoftware: Yazılımsal olarak bütün limit switchler için üst değer.<br>AuxOutputMode: 0 yapıldığında özellik kullanılmaz. 1 yapıldığında AuxOutputOnTime süresince pozisyon<br>başladığında eksen1 için(x48) aktif olur. 2 yapıldığında pozisyon AuxOutputDelayRate girilen değere gelince<br>AuxOutputOnTime:Yardımcı çıkış kontağının aktif olduğu süre.Bu mod için AuxOutputMode 1<br>'yapılmalıdır'.Eksen 1 için (X48) |
|----------------------------------------------------------------------------------------------------|----------------------------------------------------------------------------------------------------|----------------------------------------------------------------------------------------------------|
| tvab                                                                                                    | bNegativeLimitLogic                                                                                                    | AuxOutputDelayRate: Yardımcı çıkış kontağının gecikme hızıdır. 0-100 arasında değer yazılabilir.Ormeğin 50                                                                                                    |
| tygb                                                                                                    | bNegativeLimitLogic<br>diStartupSpeed                                                                                                    | AuxOutputDelayRate: Yardımcı çıkış kontağının gecikme hızıdır. 0-100 arasında değer yazılabilir.Ormeğin 50<br>yazarsak gönderilen pozisyonun yarısında X48 aktif olur.Bu mod için AuxOutputMode 2 'yapılmalıdır'.                                                                                                    |
| • tygb                                                                                                    | bNegativeLimitLogic<br>diStartupSpeed                                                                                                    | AuxOutputDelayRate: Yardımcı çıkış kontağının gecikme hızıdır. 0-100 arasında değer yazılabilir.Ormeğin 50<br>yazarsak gönderilen pozisyonun yarısında X48 aktif olur.Bu mod için AuxOutputMode 2 'yapılmalıdır'.<br>OutputMode: Pulse direction için 0,CW-CCW için 1 olmalıdır. Eksen 1 için (X48)                                                                                                    |
| • tygb<br>• tygb<br>• ntyn                                                                                                    | bNegativeLimitLogic<br>diStartupSpeed                                                                                                    | AuxOutputDelayRate: Yardımcı çıkış kontağının gecikme hızıdır. 0-100 arasında değer yazılabilir.Ormeğin 50<br>yazarsak gönderilen pozisyonun yarısında X48 aktif olur.Bu mod için AuxOutputMode 2 'yapılmalıdır'.<br>OutputMode: Pulse direction için 0,CW-CCW için 1 olmalıdır. Eksen 1 için (X48)<br>RotatingDirection: CW-CCW modunda kullanılır.(+)yön için 0, (-) yön için 1 yapılmalıdır.                                                                                                    |
| · tygb                                                                                                    | bNegativeLimitLogic<br>diStartupSpeed                                                                                                    | AuxOutputDelayRate: Yardımcı çıkış kontağının gecikme hızıdır. 0-100 arasında değer yazılabilir.Ormeğin 50<br>yazarsak gönderilen pozisyonun yarısında X48 aktif olur.Bu mod için AuxOutputMode 2 'yapılmalıdır'.<br>OutputMode: Pulse direction için 0,CW-CCW için 1 olmalıdır. Eksen 1 için (X48)<br>RotatingDirection: CW-CCW modunda kullanılır.(+)yön için 0, (-) yön için 1 yapılmalıdır.<br>HomeLogic: Kullanılan home sensörü normalde açık veya normalde kapalı seçimi buradan yapılır. Blok<br>üzerinde aktif vandırsa sensörü normalde kapalı kullanılmalı                                                                                                    |
| · tygb                                                                                                    | bNegativeLimitLogic<br>diStartupSpeed                                                                                                    | AuxOutputDelayRate: Yardımcı çıkış kontağının gecikme hızıdır. 0-100 arasında değer yazılabilir.Ormeğin 50<br>yazarsak gönderilen pozisyonun yarısında X48 aktif olur.Bu mod için AuxOutputMode 2 'yapılmalıdır'.<br>OutputMode: Pulse direction için 0,CW-CCW için 1 olmalıdır. Eksen 1 için (X48)<br>RotatingDirection: CW-CCW modunda kullanılır.(+)yön için 0, (-) yön için 1 yapılmalıdır.<br>HomeLogic: Kullanılan home sensörü normalde açık veya normalde kapalı seçimi buradan yapılır. Blok<br>üzerinde aktif yapılırsa sensör NC(normalde kapalı) kullanılmalı<br>Naardamel oçic: Kullanılan naşt home sensörü normalde açık veya kapalı seçimi buradan yapılır. Blok                                                                                                    |
| · ewvbv                                                                                                    | bNegativeLimitLogic<br>diStartupSpeed                                                                                                    | AuxOutputDelayRate: Yardımcı çıkış kontağının gecikme hızıdır. 0-100 arasında değer yazılabilir.Ormeğin 50<br>yazarsak gönderilen pozisyonun yarısında X48 aktif olur.Bu mod için AuxOutputMode 2 'yapılmalıdır'.<br>OutputMode: Pulse direction için 0, CW-CCW için 1 olmalıdır. Eksen 1 için (X48)<br>RotatingDirection: CW-CCW modunda kullanılır. (+)yön için 0, (-) yön için 1 yapılmalıdır.<br>HomeLogic: Kullanılan home sensörü normalde açık veya normalde kapalı seçimi buradan yapılır. Blok<br>üzerinde aktif yapılırsa sensör NC(normalde kapalı) kullanılmalı<br>NearHomeLogic: Kullanılan near home sensörü normalde açık veya kapalı seçimi buradan yapılır. Blok<br>üzerinde aktif yapılırsa sensör NC(normalde kapalı) kullanılmalı                                                                                                    |
| · ewvbv                                                                                                    | bNegativeLimitLogic<br>diStartupSpeed                                                                                                    | AuxOutputDelayRate: Yardımcı çıkış kontağının gecikme hızıdır. 0-100 arasında değer yazılabilir.Ormeğin 50<br>yazarsak gönderilen pozisyonun yarısında X48 aktif olur.Bu mod için AuxOutputMode 2 'yapılmalıdır'.<br>OutputMode: Pulse direction için 0, CW-CCW için 1 olmalıdır. Eksen 1 için (X48)<br>RotatingDirection: CW-CCW modunda kullanılır. (+)yön için 0, (-) yön için 1 yapılmalıdır.<br>HomeLogic: Kullanılan home sensörü normalde açık veya normalde kapalı seçimi buradan yapılır. Blok<br>üzerinde aktif yapılırsa sensör NC(normalde kapalı) kullanılmalı<br>NearHomeLogic: Kullanılan near home sensörü normalde açık veya kapalı seçimi buradan yapılır. Blok<br>üzerinde aktif yapılırsa sensör NC(normalde kapalı) kullanılmalı<br>Desitivel ingil egir: Kulanılan near home sensörü normalde açık veya kapalı seçimi buradan yapılır. Blok                                                                                                    |
| · ewvbv                                                                                                    | bNegativeLimitLogic<br>diStartupSpeed                                                                                                    | AuxOutputDelayRate: Yardımcı çıkış kontağının gecikme hızıdır. 0-100 arasında değer yazılabilir.Ormeğin 50<br>yazarsak gönderilen pozisyonun yarısında X48 aktif olur.Bu mod için AuxOutputMode 2 'yapılmalıdır'.<br>OutputMode: Pulse direction için 0, CW-CCW için 1 olmalıdır. Eksen 1 için (X48)<br>RotatingDirection: CW-CCW modunda kullanılır. (+)yön için 0, (-) yön için 1 yapılmalıdır.<br>HomeLogic: Kullanılan home sensörü normalde açık veya normalde kapalı seçimi buradan yapılır. Blok<br>üzerinde aktif yapılırsa sensör NC(normalde kapalı) kullanılmalı<br>NearHomeLogic: Kullanılan near home sensörü normalde açık veya kapalı seçimi buradan yapılır. Blok<br>üzerinde aktif yapılırsa sensör NC(normalde kapalı) kullanılmalı<br>PositiveLimitLogic: Kullanılan pozitif(+) limit sensörünün normalde açık veya normalde kapalı seçimi buradan<br>veralır. Blok üzerinde aktif yapılırsa sensör NC(normalde kapalı) kullanılmalı                                                                                                    |
| · ewvbv                                                                                                    | bNegativeLimitLogic<br>diStartupSpeed                                                                                                    | AuxOutputDelayRate: Yardımcı çıkış kontağının gecikme hızıdır. 0-100 arasında değer yazılabilir.Ormeğin 50<br>yazarsak gönderilen pozisyonun yarısında X48 aktif olur.Bu mod için AuxOutputMode 2 'yapılmalıdır'.<br>OutputMode: Pulse direction için 0, CW-CCW için 1 olmalıdır. Eksen 1 için (X48)<br>RotatingDirection: CW-CCW modunda kullanılır.(+)yön için 0, (-) yön için 1 yapılmalıdır.<br>HomeLogic: Kullanılan home sensörü normalde açık veya normalde kapalı seçimi buradan yapılır. Blok<br>üzerinde aktif yapılırsa sensör NC(normalde kapalı) kullanılmalı<br>NearHomeLogic: Kullanılan near home sensörü normalde açık veya kapalı seçimi buradan yapılır. Blok<br>üzerinde aktif yapılırsa sensör NC(normalde kapalı) kullanılmalı<br>PositiveLimitLogic: Kulanılan pozitif(+) limit sensörünün normalde açık veya normalde kapalı seçimi buradan<br>yapılır. Blok üzerinde aktif yapılırsa sensör NC(normalde kapalı) kullanılmalı                                                                                                    |
| · ewvbv                                                                                                    | bNegativeLimitLogic<br>diStartupSpeed                                                                                                    | AuxOutputDelayRate: Yardımcı çıkış kontağının gecikme hızıdır. 0-100 arasında değer yazılabilir.Ormeğin 50<br>yazarsak gönderilen pozisyonun yarısında X48 aktif olur.Bu mod için AuxOutputMode 2 'yapılmalıdır'.<br>OutputMode: Pulse direction için 0, CW-CCW için 1 olmalıdır. Eksen 1 için (X48)<br>RotatingDirection: CW-CCW modunda kullanılır.(+)yön için 0, (-) yön için 1 yapılmalıdır.<br>HomeLogic: Kullanılan home sensörü normalde açık veya normalde kapalı seçimi buradan yapılır. Blok<br>üzerinde aktif yapılırsa sensör NC(normalde kapalı) kullanılmalı<br>NearHomeLogic: Kullanılan near home sensörü normalde açık veya kapalı seçimi buradan yapılır. Blok<br>üzerinde aktif yapılırsa sensör NC(normalde kapalı) kullanılmalı<br>PositiveLimitLogic: Kulanılan pozitif(+) limit sensörünün normalde açık veya normalde kapalı seçimi buradan<br>yapılır. Blok üzerinde aktif yapılırsa sensör NC(normalde kapalı) kullanılmalı<br>NegativeLimitLogic: Kulanılan negatif(-) limit sensörünün normalde açık veya normalde kapalı seçimi buradan<br>yapılır. Blok üzerinde aktif yapılırsa çensör NC(normalde kapalı) kullanılmalı                                                                                                    |
| · ewvbv                                                                                                    | bNegativeLimitLogic<br>diStartupSpeed                                                                                                    | AuxOutputDelayRate: Yardımcı çıkış kontağının gecikme hızıdır. 0-100 arasında değer yazılabilir.Ormeğin 50 yazarsak gönderilen pozisyonun yarısında X48 aktif olur.Bu mod için AuxOutputMode 2 'yapılmalıdır'.<br>OutputMode: Pulse direction için 0, CW-CCW için 1 olmalıdır. Eksen 1 için (X48)<br>RotatingDirection: CW-CCW modunda kullanılır.(+)yön için 0, (-) yön için 1 yapılmalıdır.<br>HomeLogic: Kullanılan home sensörü normalde açık veya normalde kapalı seçimi buradan yapılır. Blok<br>üzerinde aktif yapılırsa sensör NC(normalde kapalı) kullanılmalı<br>NearHomeLogic: Kullanılan near home sensörü normalde açık veya kapalı seçimi buradan yapılır. Blok<br>üzerinde aktif yapılırsa sensör NC(normalde kapalı) kullanılmalı<br>PositiveLimitLogic: Kulanılan pozitif(+) limit sensörünün normalde açık veya normalde kapalı seçimi buradan<br>yapılır. Blok üzerinde aktif yapılırsa sensör NC(normalde kapalı) kullanılmalı<br>NegativeLimitLogic: Kulanılan negatif(-) limit sensörünün normalde açık veya normalde kapalı seçimi buradan<br>yapılır. Blok üzerinde aktif yapılırsa sensör NC(normalde kapalı) kullanılmalı<br>NegativeLimitLogic: Kulanılan negatif(-) limit sensörünün normalde açık veya normalde kapalı seçimi buradan<br>yapılır. Blok üzerinde aktif yapılırsa sensör NC(normalde kapalı) kullanılmalı<br>NegativeLimitLogic: Kulanılan negatif(-) limit sensörünün normalde açık veya normalde kapalı seçimi buradan<br>yapılır. Blok üzerinde aktif yapılırsa sensör NC(normalde kapalı) kullanılmalı                                                                                                    |

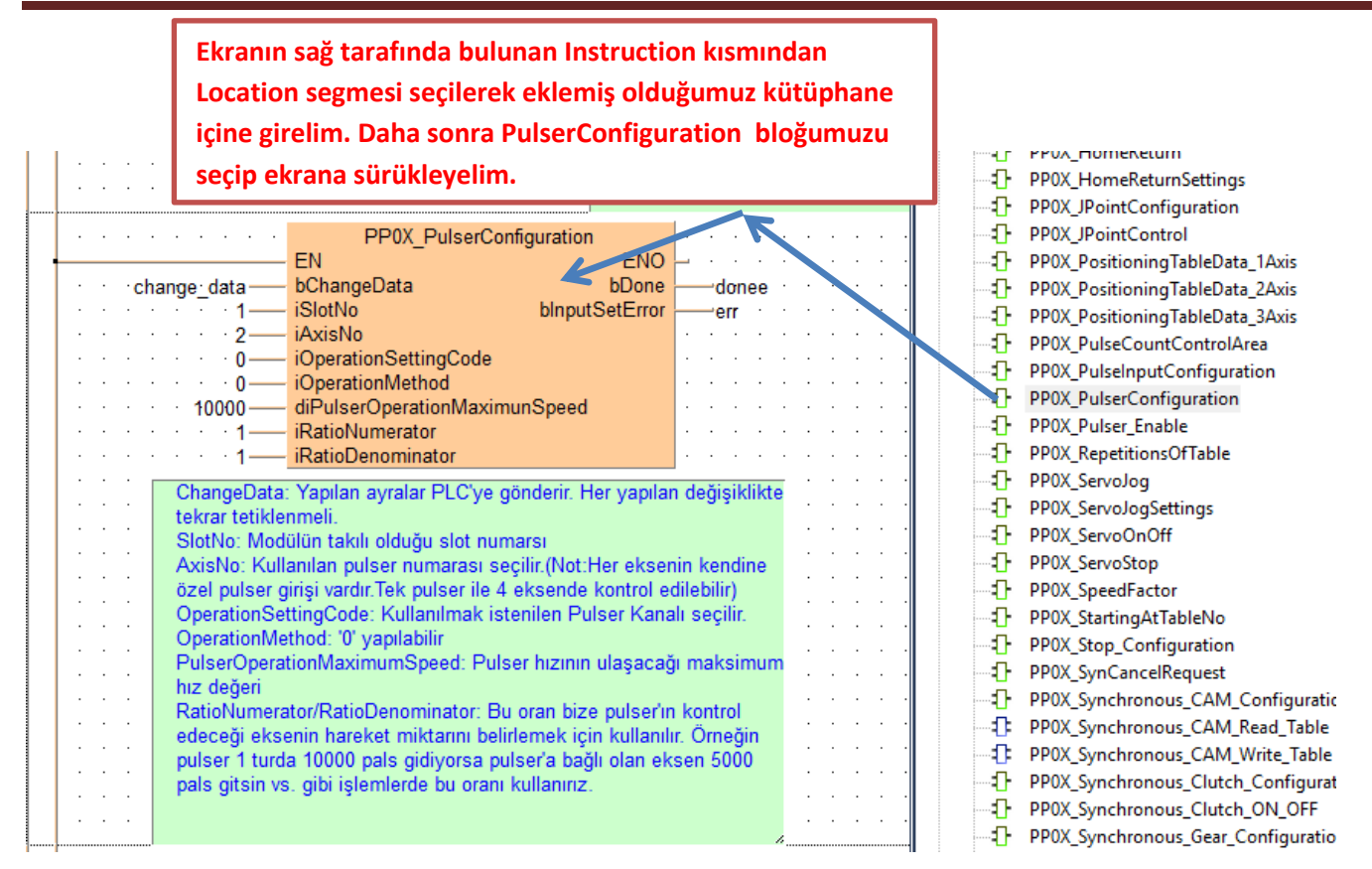

Kontrol edilecek eksenin hız miktarı= Pulser hız miktarı × (numerator/denominator)

Kontrol edilecek eksenin hız miktarı= 20000×(1/2)=10000

Kontrol edilecek eksenin hız miktarı=10000×(2/1)=20000

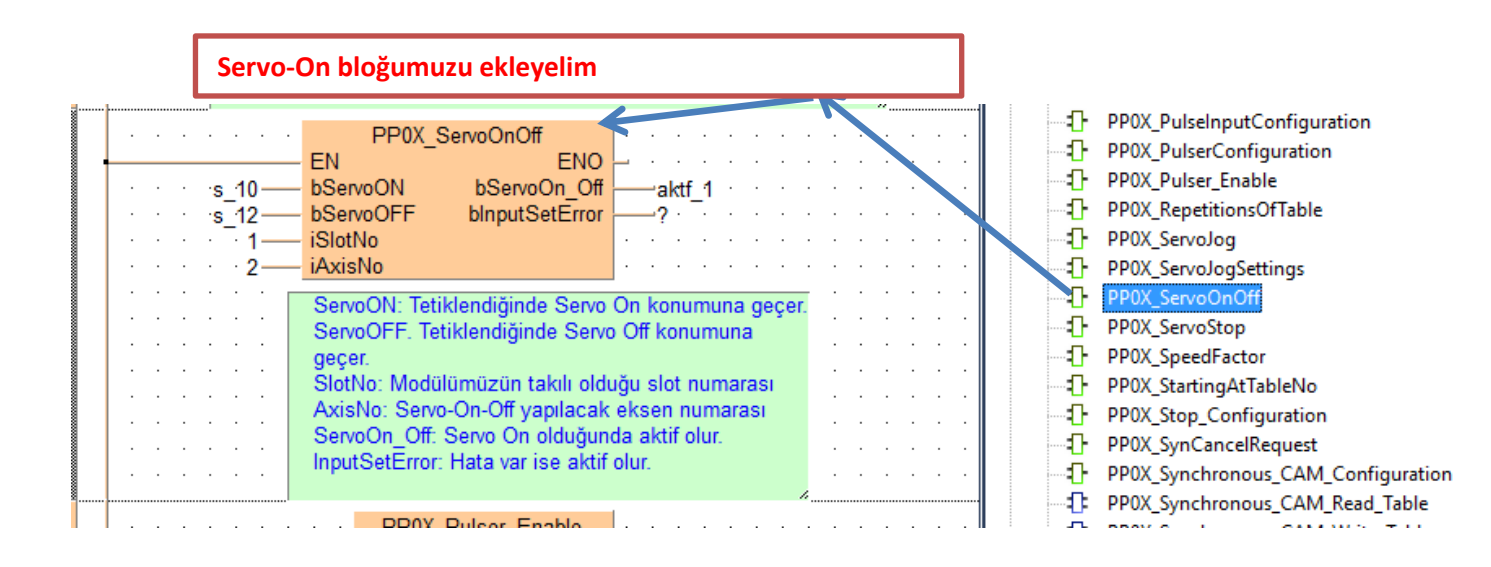

| <br>Ekranın sağ tarafında bulunan Instruction kısmından<br>Location segmesi seçilerek eklemiş olduğumuz kütüphane<br>içine girelim. Daha sonra Pulser_Enable bloğumuzu seçip<br>ekrana sürükleyelim.                                                                                                    | Pulser'ın aktif olarak çalışması için<br>PulserEnable ucunun sürekli aktif<br>olması gerekmektedir.                                                                                                    |
|----------------------------------------------------------------------------------------------------|----------------------------------------------------------------------------------------------------|
| PP0X_Pulser_Enable       EN         EN       ENO         enable       bPulserEnable       bDone         · · 1       iSlotNo       blnputSetError         · · 2       iAxisNo       · · · · · · · · · · · · · · · · · · ·                                                                                | PPOX_JPointControl     PPOX_PositioningTableData_1A:     PPOX_PositioningTableData_2A:     PPOX_PositioningTableData_3A:     PPOX_PulseCountControlArea     PPOX_PulseInputConfiguration                                                 |
| PulserEnable: Pulser'ımızı aktif etmek için bu<br>giriş aktif olmalıdır.<br>SlotNo: Modülümüzün takılı olduğu slot numarası<br>AxisNo: Pulser ile kontrol edeceğimiz eksen<br>numaramız<br>Done: Pulser aktif olduğunda aktif olur.<br>InputSetError: Blok ile ilgili bir hata olduğunda<br>aktif olur. | <ul> <li>PPOX_PulserConfiguration</li> <li>PPOX_Pulser_Enable</li> <li>PPOX_RepetitionsOfTable</li> <li>PPOX_ServoJog</li> <li>PPOX_ServoJogSettings</li> <li>PPOX_ServoOnOff</li> <li>PPOX_ServoStop</li> <li>PPOX_ServoStop</li> </ul> |

Ekranın sağ tarafında bulunan Instruction kısmından Location segmesi seçilerek eklemiş olduğumuz kütüphane içine girelim. Daha sonra Axis\_Monitör bloğumuzu seçip ekrana sürükleyelim.

| 5<br>0 ku<br>1<br>2 | PP0X_Axis_Monitor<br>EN ENO<br>bReadMonitor blnputSetError<br>iSlotNo diCurrentConversionValue<br>diPulselnputValue<br>diDeviation<br>iAuxCode<br>iRepeatSetValue<br>iRepeatSetValue<br>bPositiveLimit<br>bNegativeLimit<br>bNegativeLimit<br>bNegativeLimit | setrry<br>toplamy<br>pulser_enkodery<br>asdy<br>dsay<br>repeatset<br>repeatcurrent<br>poslim<br>neglim<br>nearhome<br>homepos | ReadMonitör: Tetiklendiğinde ilgili verileri okur. Sürekli aktif<br>kalabilir.<br>SlotNo: Modülümüzün takılı olduğu slot numarası<br>AxisNo: Değerlerini okumak istediğimiz eksen numarası<br>InputSetError: Blok giriş değerlerinde hata olduğunda True<br>olur.<br>CurrentValue: PLC'nin kustuğu pals değeridir. PLC nin<br>enerjisi kesilmeden silinemez<br>CurrentConversionValue: PLC'nin kustuğu pals değeridir.<br>Birime göre okunan değer değişir.Örneğin açısal çalışıyorsak<br>motorun bir turunda bu kısım 360 olacaktır.<br>CurrentValue: Harici enkoderden okunan değer<br>Deviation: Şuan için kullanılmamaktadır<br>AuxCode: Şuan için kullanılmamaktadır | PPOX_Axis_Monitor     PPOX_CurrentValueChar     PPOX_CurrentValueChar     PPOX_General_Input     PPOX_General_Input     PPOX_HomeReturn     PPOX_HomeReturnSettin     PPOX_JPointConfiguratin     PPOX_JPointConfiguratin     PPOX_PositioningTableC     PPOX_PositioningTableC     PPOX_PositioningTableC     PPOX_PositioningTableC     PPOX_PulseCountContrr     PPOX_PulseCountContrr     PPOX_PulseCountContry     PPOX_PulseCountContry     PPOX_PUlseCountContry     PPOX_PulseCountContry     PPOX_PUlseCountContry     PPOX_PUlseCountContry     POX_PUlseCountContry     POX_PULSeCOUNTCONTP     POX_PULSeCOUNTCONTP     POX_PULSeCOUNTCONTP |
|---------------------|----------------------------------------------------------------------------------------------------|----------------------------------------------------------------------------------------------------|----------------------------------------------------------------------------------------------------|----------------------------------------------------------------------------------------------------|
|                     |                                                                                                    |                                                                                                    | RepeatSetValue: RepetitionOfTable bloğu kullanıldığında<br>belirlenen tekrar sayısını gösterir<br>RepeatCurrentValue: RepetitionOfTable bloğu kullanıldığında<br>kaçıncı tekrarda olduğunu gösterir.<br>PositiveLimit:pozitif limit sensörü aktif-pasif durumu<br>NegativeLimit.Negatif limit sensörü aktif-pasif durumu<br>NearHome: near home sensörü aktif-pasif durumu<br>HomePosition: Home sensörü aktif-pasif durumu                                                                                                    | PPOX_Pulser_Enable     PPOX_RepetitionsOfTabl     PPOX_RepetitionsOfTabl     PPOX_Servolog     PPOX_ServologSettings     PPOX_ServologOff     PPOX_ServoStop     PPOX_SeredFactor     PPOX_SeredFactor     PDOX_StationAtTableNy                                                                                                    |

Şimdi ise Axis\_Monitör parametrelerinde söylediğimiz CurrentConversionValue değerini silmek veya değiştirmek için ilgili bloğu ekleyelim

| AxisNo     diNewCurrentValue     Change: Tetiklendiğinde New CurrentValue değerini     CurrentConversionValue' gönderir     SlotNo:Modülümüzün takılı olduğu slot nuarası     AxisNo: Ayarların yapılacağı eksen numarası     NewCurrentValue: CurrentConversionValue değerinin olmasını     istediğimiz değer bu kısma girilir.     Done: Change tetiklendiğinde hata yok ise aktif olur.     InputSetError: Hata var ise aktif olur.     Ektranın sağ tarafında bulunan Instruction ku |                    |                                       |        | PP0X_Error_Warning<br>PP0X_General_Input<br>PP0X_HomeReturn<br>PP0X_HomeReturnSettings<br>PP0X_IPointConfiguration<br>PP0X_IPointControl<br>PP0X_PositioningTableData_1Axis<br>PP0X_PositioningTableData_2Axis<br>PP0X_PositioningTableData_3Axis<br>PP0X_PulseCountControlArea<br>PP0X_PulseInputConfiguration<br>PP0X_PulserConfiguration |
|----------------------------------------------------------------------------------------------------|--------------------|---------------------------------------|--------|----------------------------------------------------------------------------------------------------|
| Location segmesi seçilerek eklemiş olduğum<br>içine girelim. Daha sonra CurrentValueChanş<br>bloğumuzu seçip ekrana sürükleyelim.                                                                                                    | uz kütüphane<br>ge | · · · · · · · · · · · · · · · · · · · | 1)<br> | PPUX_Pulser_Enable<br>PPOX_RepetitionsOfTable<br>PPOX_ServoJog<br>PPOX_ServoJogSettings<br>PPOX_ServoOnOff<br>PPOX_ServoStop                                                                                                    |

|             | Şimdi programımızı derleyir                                                                                                    | o hata var ise görelim.                                                                                                    |
|-------------|----------------------------------------------------------------------------------------------------|----------------------------------------------------------------------------------------------------|
| _           | ╸┈╴╴╴╸┉╴┈╴╴╸                                                                                                    | <mark>╴╶╴┉╶╱╵╵╴╴╴╴╖╗╴╗╴╗╴┑╴</mark> ╪╝┲┷┑ <mark>╴</mark> ╪╶╢╢ <mark></mark>                                                                                                    |
| ×           | 마명 Program_1 × 🎤 Act on error 🏾 👔 I/O map and unit configuration                                                                                                    |                                                                                                    |
| cto         | 1 PP0X_AxisNasicSetup<br>EN EN ENO<br>bChange<br>·····1 iSlotNo<br>····2 iJuniSetting<br>·····2 iUniSetting<br>·····5 diMovementPerRotation<br>·····5 bi mitSoftwareEnable Position                                                                                                    | Change : B       Compile/check messages       -       X         değişiklikte       StotNo: Mo            xisNo: Ay; <p7_pp0x_positioning_1_32: (fun,="" pp0x_servoonoff="" st)="">          nitSetting:             nimlere go              diPulsesPe               pals sayısıc                diMovement                                                                           <t< th=""></t<></p7_pp0x_positioning_1_32:>                                                                                                    |
| igı         | ifref       bLimitSoftwareEnable_Home         ifref       bLimitSoftwareEnable_JOG         ifref       bLimitSoftwareEnable_JOG         ifref       diUpperLimitSoftware         ifref       diLowerLimitSoftware         ifref       diLow | Imaterial data and the second second seco |
| ер:<br>: (1 | werwer iAuxOutputDelayRate<br>werwe bOutputMode<br>gveftg bRotatingDirection<br>vefv bHomeLogic<br>verv bNearHomeLogic<br>ewvbv bPositiveLimitLogic                                                                                                    | AuxOutputi<br>başladığındı<br>AuxOutputi<br>AuxOutputi<br>AuxOutputi<br>Show -> Error -> Warning Cancel Close                                                                                                    |
| .1          | tygbbNegativeLimitLogic<br>ntyndiStartupSpeed                                                                                                    | Auxourputzeraykate, farannici çıkış kontagının gecikme nizidir. 0-100 arasında deger yazıladını, Ormegii<br>yazarsak gönderilen pozisyonun yarısında X48 aktif olur.Bu mod için AuxOutputMode 2 'yapılmalıdır'.<br>OutputMode: Pulse direction için 0,CW-CCW için 1 olmalıdır. Eksen 1 için (X48)<br>RotatingDirection: CW-CCW modunda kullanılır.(+)yön için 0, (-) yön için 1 yapılmalıdır.<br>Homel onic: Kullanılan home sensörü normalde açık yaya normalde kanalı secimi buradan yapılır. Blok                                                                                                    |

Programımızı yükleyip online olalım

| 승 중 등 중 중 중 | Image: Second system       Image: Second system       Image: Second system <td< th=""><th>nu<br/>Change : Bu blokta yap</th></td<> | nu<br>Change : Bu blokta yap                                                                                                    |
|-------------|----------------------------------------------------------------------------------------------------|----------------------------------------------------------------------------------------------------|
|             | Ch EN EN ENC ENC ENC ENC ENC ENC ENC ENC E                                                                                                    | lenir ayde                                                                                                    |
|             | 2iAxisNo2iUnitSetting10000diPulsesPerRotationdiMovementPerRotationasddbLimitSoftwareEnable_PositionbLimitSoftwareEnable_HomeFrefbLimitSoftwareEnable_JOGrt = 0diUpperLimitSoftwarert = 0diLowerLimitSoftwaretr = 0iAuxOutputModetr = 0iAuxOutputDelayRatewerwebOutputModewerwebOutputModewerwebOutputModewerwebOutputModewerwebOutputModebRotatingDirectionbHomeLogicwerwebNegativeLimitLogictygbbNegativeLimitLogictygbbNegativeLimitLogic                                                                                                    | birimlere göre hız ve kor<br>diPulsesPerRotation: M<br>pals sayısıdır.<br>diMovementPerRotation<br>motorun bir turundaki m<br>girilmeli,açısal çalışıyor<br>LimitSoftwareEnable_P<br>LimitSoftwareEnable_H<br>LimitSoftwareEnable_J(<br>UpperLimitSoftware: Ya<br>LowerLimitSoftware: Ya<br>AuxOutputMode: 0 yap<br>başladığında eksen1 içi<br>AuxOutputOnTime süre<br>AuxOutputOnTime süre<br>AuxOutputOnTime: Yard<br>'yapılmalıdır'.Eksen 1 iç<br>AuxOutputDelayRate: `\<br>yazarsak gönderilen po.<br>OutputMode: Pulse dire |
| -           | ntyn = 0 diStartupSpeed ·                                                                                                    | OutputMode: Pulse d<br>RotatingDirection: CV                                                                                                    |

|                                       | PP0X_PulserConfiguration                    |         |          |    |      |   |   |      |   |   | • |      |   |   |      |   |     |
|---------------------------------------|---------------------------------------------|---------|----------|----|------|---|---|------|---|---|---|------|---|---|------|---|-----|
|                                       | EN ENO                                      | - ·     | • •      |    |      |   |   |      |   |   | • |      |   |   | · ·  |   |     |
| change_data                           | bChangeData bDone                           |         | donee    |    |      |   |   |      |   |   | • |      |   | • | · ·  |   |     |
| · · · · · · · · <b>1</b> —            | iSlotNo blnputSetError                      |         | err      | •  |      |   |   |      |   |   | • |      |   | • | · ·  |   |     |
| · · · · · · · 2—                      | iAxisNo                                     | 1.1     |          |    |      |   |   |      |   |   |   |      |   |   | · ·  |   |     |
| <u>0</u>                              | iOperationSettingCode                       |         |          |    |      |   |   |      |   |   |   |      |   | · | · ·  |   |     |
| 2.a                                   | adım: ChangeData butonu tetiklenir          |         |          |    | <br> |   |   | <br> |   |   |   | <br> |   |   | <br> |   | · · |
| · · · · · · · · · · · · · · · · · · · | RatioNumerator<br>RatioDenominator          | · · ·   |          |    | · ·  | • |   | · ·  |   |   | • | · ·  |   | • | · ·  |   | · · |
| ChangeData                            | Yapılan avralar PLC've gönderir. Her yapıla | ın deği | isiklik  | te | • •  | · | · | • •  | · | · | • | • •  | • | · | • •  | • | • • |
| tekrar tetikle                        | nmeli.                                      | in acg  | - Şirana |    | • •  | • | · | • •  | • | • | • |      | • | • | • •  | • | • • |
| SlotNo: Mod                           | ülün takılı olduğu eksen numarsı            |         |          |    | • •  | • | • | • •  | • | • | • | • •  | • | • | • •  | • | • • |
| AxisNo: Pul                           | ser olarak atanan eksen numarası            |         |          |    | · ·  |   |   | · ·  |   |   |   | · ·  |   |   | · ·  |   |     |

|                                                  | PP0X_ServoOnOff                                                                                                    |                                                           |                    |                  |                  |       |                                  |                                                        |                                                                                                |
|--------------------------------------------------|----------------------------------------------------------------------------------------------------|-----------------------------------------------------------|--------------------|------------------|------------------|-------|----------------------------------|--------------------------------------------------------|------------------------------------------------------------------------------------------------|
| s 10—                                            | - EN<br>- bServoON 3.adim: ServoOI                                                                                                    | N butonu tetiklenir                                       |                    |                  |                  | · ·   | · ·                              |                                                        | · ·<br>· ·                                                                                     |
| ····s_12                                         | bServoOFF binputSetError                                                                                                    |                                                           |                    |                  |                  |       |                                  |                                                        |                                                                                                |
| · · · · · · 2                                    | - iAxisNo                                                                                                    |                                                           |                    |                  |                  |       |                                  |                                                        |                                                                                                |
|                                                  | ServoON: Tetiklendiğinde Servo<br>ServoOFF. Tetiklendiğinde Servo                                                                                                    | On konumuna geçer<br>Off konumuna                         |                    | · ·              |                  | <br>  | · ·                              |                                                        | · ·                                                                                            |
|                                                  | geçer.<br>SlotNo: Modülümüzün takılı oldu                                                                                                    | ğu slot numarası                                          |                    |                  |                  |       |                                  |                                                        |                                                                                                |
|                                                  | AxisNo: Servo-On-Off yapılacak<br>ServoOn Off: Servo On olduğund                                                                                                    | eksen numarası<br>la aktif olur.                          |                    | • •              |                  |       |                                  |                                                        |                                                                                                |
|                                                  | InputSetError: Hata var ise aktif                                                                                                    | blur.                                                     |                    | • •              |                  | · ·   | · ·                              |                                                        |                                                                                                |
| <br>                                             |                                                                                                    |                                                           |                    |                  |                  |       |                                  |                                                        |                                                                                                |
|                                                  |                                                                                                    |                                                           |                    |                  |                  |       |                                  | -                                                      |                                                                                                |
|                                                  | · · · · · · · · · · · · ·                                                                                                    | 4.adım: Pulse<br>fonksiyonu g                             | erEnabl<br>örev ya | e akti<br>pmakt  | f oldu<br>tadır. | ğu si | ürec                             | e Pu                                                   | lser                                                                                           |
| <br>                                             | PP0X_Pulser_Enable                                                                                                    | 4.adım: Pulse<br>fonksiyonu g                             | erEnabl<br>örev ya | e akti<br>pmakt  | f oldu<br>tadır. | ğu si | ürec                             | e Pu                                                   | lser                                                                                           |
| · · · · · · · · · · · · · · · · · · ·            | PP0X_Pulser_Enable<br>EN ENO<br>bPulserEnable bDone                                                                                                    | 4.adım: Pulse<br>fonksiyonu g<br>done                     | erEnabl<br>örev ya | e aktii<br>pmakt | f oldu<br>tadır. | ğu si | ürec                             | e Pu                                                   | lser                                                                                           |
| • • • • • • • • • • • • • • • • • • •            | PP0X_Pulser_Enable<br>EN ENO<br>bPulserEnable bDone<br>iSlotNo blnputSetError<br>iAxisNo                                                                                                    | 4.adım: Pulse<br>fonksiyonu go<br>done<br>error           | erEnabl<br>örev ya | e akti<br>pmakt  | f oldu<br>tadır. | ğu si | ürec                             | e Pu<br>                                               | lser                                                                                           |
| • • • • • • • • • • • • • • • • • • •            | PP0X_Pulser_Enable<br>EN ENO<br>bPulserEnable bDone<br>iSlotNo blnputSetError<br>iAxisNo                                                                                                    | 4.adım: Pulse<br>fonksiyonu g<br>done:                    | erEnabl            | e aktir<br>pmakt | foldu;<br>adır.  | ğu si | ürec                             | e Pu<br>                                               | lser                                                                                           |
| enable-<br>                                      | PP0X_Pulser_Enable<br>EN ENO<br>bPulserEnable bDone<br>iSlotNo blnputSetError<br>iAxisNo<br>serEnable: Pulser'ımızı aktif etmek                                                                                                    | 4.adım: Pulse<br>fonksiyonu ge<br>done<br>error           | erEnabl<br>örev ya | e aktii<br>pmakt | foldu<br>tadır.  | ğu si | ürec                             | e Pu<br>-<br>-<br>-<br>-<br>-<br>-<br>-<br>-<br>-<br>- | Iser                                                                                           |
| enable-<br>• • • • • • • • • • • • • • • • • • • | PP0X_Pulser_Enable<br>EN ENO<br>bPulserEnable bDone<br>iSlotNo bInputSetError<br>iAxisNo<br>serEnable: Pulser'ımızı aktif etmek<br>aktif olmalıdır.<br>tNo: Modülümüzün takılı olduğu slo<br>sNo: Pulser ile kontrol edecedimiz            | 4.adım: Pulse<br>fonksiyonu g<br>done<br>error<br>için bu | erEnabl<br>örev ya | e aktii<br>pmaki | foldu<br>tadır.  |       | ürec<br><br><br><br><br><br><br> | e Pu<br>                                               | Iser                                                                                           |
| enable-<br>- 1-<br>- 2-<br>2-<br>                | PP0X_Pulser_Enable<br>EN ENO<br>bPulserEnable bDone<br>iSlotNo blnputSetError<br>iAxisNo<br>serEnable: Pulser'ımızı aktif etmek<br>aktif olmalıdır.<br>tNo: Modülümüzün takılı olduğu slo<br>sNo: Pulser ile kontrol edeceğimiz<br>maramız | 4.adım: Pulse<br>fonksiyonu g<br>done<br>error<br>için bu | erEnabl<br>örev ya | e aktii<br>pmaki | foldu<br>tadır.  | ğu si | ürec                             | e Pu                                                   | Iser<br>-<br>-<br>-<br>-<br>-<br>-<br>-<br>-<br>-<br>-<br>-<br>-<br>-<br>-<br>-<br>-<br>-<br>- |

Pulser'ı çevirdiğimizde PulserConfiguration ayarlarına göre kontrol edilecek eksenimiz, pulser'la senkron bir şekilde çalışacaktır.

Böylece FP7 PLC ile Pulser kullanmayı yapmış olduk

Modülün durum bilgisini gösteren ve aynı zamanda kontrolünü sağlayan dijital giriş -çıkış adresleri aşağıda tablolarda gösterilmiştir. Kullanılan modülün bulunduğu slot numarasına göre giriş-çıkış adresleri değişmektedir. Modülün takılı olduğu slot da Starting Word adresi baz alınarak bu adresler kullanılır.

#### ■ I/O signal allocation (input)

|                                                                      | I/O number  |             |             |             |                 |  |  |  |  |  |
|----------------------------------------------------------------------|-------------|-------------|-------------|-------------|-----------------|--|--|--|--|--|
| Signal name                                                          | 1st<br>axis | 2nd<br>axis | 3rd<br>axis | 4th<br>axis | Virtual<br>axis |  |  |  |  |  |
| Ready positioning                                                    |             | •           | XO          |             | •               |  |  |  |  |  |
| Cam table reading completion annunciation                            |             |             | X2          |             |                 |  |  |  |  |  |
| Cam table rewriting completion annunciation                          |             |             | X3          |             |                 |  |  |  |  |  |
| Tool operation                                                       |             |             | X4          |             |                 |  |  |  |  |  |
| Axis group setting done                                              |             |             | X5          |             |                 |  |  |  |  |  |
| Recalculation done                                                   |             |             | X7          |             |                 |  |  |  |  |  |
| Servo lock                                                           | X10         | X11         | X12         | X13         | X17             |  |  |  |  |  |
| BUSY                                                                 | X18         | X19         | X1A         | X1B         | X1F             |  |  |  |  |  |
| Operation done                                                       | X20         | X21         | X22         | X23         | X27             |  |  |  |  |  |
| Home return done                                                     | X28         | X29         | X2A         | X2B         | X2F             |  |  |  |  |  |
| Home input                                                           | X30         | X31         | X32         | X33         | -               |  |  |  |  |  |
| Near home input                                                      | X38         | X39         | X3A         | X3B         | -               |  |  |  |  |  |
| Auxiliary contact                                                    | X48         | X49         | X4A         | X4B         | X4F             |  |  |  |  |  |
| Limit +                                                              | X50         | X52         | X54         | X56         | -               |  |  |  |  |  |
| Limit -                                                              | X51         | X53         | X55         | X57         | -               |  |  |  |  |  |
| Error annunciation                                                   | X60         | X61         | X62         | X63         | X67             |  |  |  |  |  |
| Warning annunciation                                                 | X68         | X69         | X6A         | X6B         | X6F             |  |  |  |  |  |
| Synchronous setting done                                             | X80         | X81         | X82         | X83         | -               |  |  |  |  |  |
| Synchronous control cancel active annunciation                       | X88         | X89         | X8A         | X8B         | -               |  |  |  |  |  |
| Slave axis gear ratio change annunciation                            | X90         | X91         | X92         | X93         | -               |  |  |  |  |  |
| Slave axis clutch change annunciation                                | X98         | X99         | X9A         | X9B         | -               |  |  |  |  |  |
| Positioning speed change request reception<br>annunciation           | X110        | X111        | X112        | X113        | X117            |  |  |  |  |  |
| Positioning movement amount change request<br>reception annunciation | X118        | X119        | X11A        | X11B        | X11F            |  |  |  |  |  |
|                                                                      |             |             | -           |             |                 |  |  |  |  |  |

#### ■ I/O signal allocation (output)

|                                                                        | I/O number  |             |             |             |                 |  |  |  |  |  |
|------------------------------------------------------------------------|-------------|-------------|-------------|-------------|-----------------|--|--|--|--|--|
| Signal name                                                            | 1st<br>axis | 2nd<br>axis | 3rd<br>axis | 4th<br>axis | Virtual<br>axis |  |  |  |  |  |
| System stop                                                            |             |             | Y0          |             |                 |  |  |  |  |  |
| Cam table reading request                                              | Y2          |             |             |             |                 |  |  |  |  |  |
| Cam table rewriting request                                            |             |             | Y3          |             |                 |  |  |  |  |  |
| Axis group setting change request                                      |             |             | Y5          |             |                 |  |  |  |  |  |
| Request recalculation                                                  |             |             | ¥7          |             |                 |  |  |  |  |  |
| Servo ON (The operation is the edge type.)                             | Y8          | Y9          | YA          | YB          | -               |  |  |  |  |  |
| Positioning start (The operation is the edge type.)                    | Y10         | Y11         | Y12         | Y13         | Y17             |  |  |  |  |  |
| Home return start (The operation is the edge type.)                    | Y18         | Y19         | Y1A         | Y1B         | Y1F             |  |  |  |  |  |
| JOG forward rotation (The operation is the level type.)                | Y20         | Y22         | Y24         | Y26         | Y2E             |  |  |  |  |  |
| JOG reverse rotation (The operation is the level type.)                | Y21         | Y23         | Y25         | Y27         | Y2F             |  |  |  |  |  |
| Emergency stop (The operation is the level type.)                      | Y30         | Y31         | Y32         | Y33         | Y37             |  |  |  |  |  |
| Deceleration stop (The operation is the level type.)                   | Y38         | Y39         | Y3A         | Y3B         | Y3F             |  |  |  |  |  |
| Pulser operation permit (The operation is the level type.)             | Y40         | Y41         | Y42         | Y43         | Y47             |  |  |  |  |  |
| J-point speed change (The operation is the edge type.)                 | Y48         | Y49         | Y4A         | Y4B         | Y4F             |  |  |  |  |  |
| Servo OFF request (The operation is the edge type.)                    | Y50         | Y51         | Y52         | Y53         | -               |  |  |  |  |  |
| J-point positioning start                                              | Y58         | Y59         | Y5A         | Y5B         | Y5F             |  |  |  |  |  |
| Request error clear                                                    | Y60         | Y61         | Y62         | Y63         | Y67             |  |  |  |  |  |
| Request warning clear                                                  | Y68         | Y69         | Y6A         | Y6B         | Y6F             |  |  |  |  |  |
| Synchronous setting request                                            | Y80         | Y81         | Y82         | Y83         | -               |  |  |  |  |  |
| Synchronous cancel request                                             | Y88         | Y89         | Y8A         | Y8B         | -               |  |  |  |  |  |
| Slave axis gear ratio change request (The operation is the edge type.) | Y90         | Y91         | Y92         | Y93         | -               |  |  |  |  |  |
| Slave axis clutch ON request                                           | Y98         | Y99         | Y9A         | Y9B         | -               |  |  |  |  |  |
| Slave axis clutch OFF request                                          | Y100        | Y101        | Y102        | Y103        | -               |  |  |  |  |  |
| Positioning speed change request                                       | Y110        | Y111        | Y112        | Y113        | Y117            |  |  |  |  |  |
| Positioning movement amount change request                             | Y118        | Y119        | Y11A        | Y11B        | Y11F            |  |  |  |  |  |

(Note 1): The I/O numbers in the above table show relative addresses based on the base word number. I/O numbers